## iPhoneの「Safari」で食べやせアプリをホーム画面に追加する方法

iPhoneの「Safari」で表示した食べやせアプリへのリンクを、ホーム画面にアイコンとして追加します。

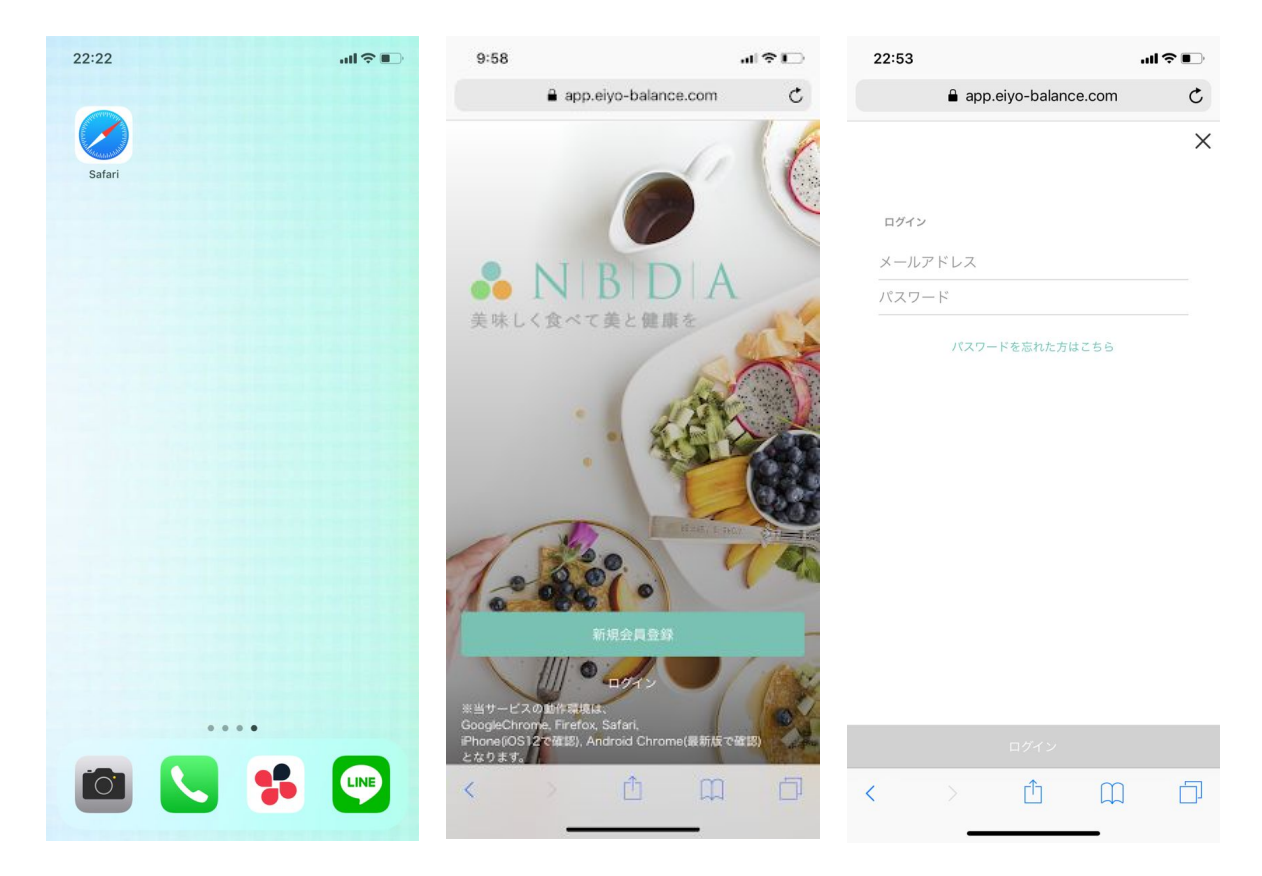

1.「Safari」アプリを起動します。

2.「食べやせアプリ」のWEBサイトを開 3. ログインします。 きます。

| 22:52                         | 22:54                                                      | al 🗢 🗈                                                       | 22:30            |                    |            | ∥奈∎⊃         |
|-------------------------------|------------------------------------------------------------|--------------------------------------------------------------|------------------|--------------------|------------|--------------|
| app.eiyo-balance.com C        | app.eiyo-balan                                             | ce.com C                                                     | キャンセル            | ホーム画面に追            | ba         | 追加           |
| sample のページ                   | sample ወ^                                                  | ジ                                                            |                  |                    |            |              |
| 身長 年齢                         | 9.E                                                        | 年齢                                                           |                  |                    |            | 8            |
| 158 cm 29 m                   | 158 cm 2                                                   | 29歳                                                          | Towebtt < List/d | //app.eiyo-balance | .com/?laun | cher=t       |
| 全期間 1年 半年 3ヶ月 1ヶ月             | <b>全期間</b> 1年 半年                                           | 3ヶ月 1ヶ月                                                      | 追加します。           | P() / EA (204 )    | に小一公回回に    | .71 12%      |
| 46.                           |                                                            | 46.0                                                         |                  |                    |            |              |
|                               |                                                            | 45.5                                                         |                  |                    |            |              |
| • 45.                         | •                                                          | 45.0                                                         |                  |                    |            |              |
| 44.                           |                                                            | 44.5                                                         |                  |                    |            |              |
| 2019/07/18 44.                | AirDrop。近くの人と簡単に共<br>ンターから、MacではFinderか<br>人の名前がここに表示されます。 | 「できます。iOSではコントロールセ<br>らAirDropをオンにすると、近くの<br>あとはタップして共有できます。 |                  |                    |            |              |
| Sample 日記   2019年07月18日(木)    |                                                            |                                                              |                  |                    |            |              |
| 本日の記録【体重:45kg BMI:18 体脂肪率:0%】 |                                                            |                                                              |                  |                    |            |              |
| 投稿日時:2019-07-19 00:03:00      | メッセージ メール メモに追加                                            | Facebook Twitter                                             | → b              | か                  | đ          | $\bigotimes$ |
| V                             |                                                            |                                                              | 5 た              | : な                | は          | 空白           |
|                               |                                                            |                                                              | #                | . Þ                | 6          |              |
| <b>Α</b> ⊕ ≡                  | ページを検索 PDFを作成 あ気に入りに<br>追加                                 | ····································                         |                  | b_                 | 、。?!       | 元」           |
|                               | ++>+                                                       | <i>μ</i>                                                     |                  |                    | _          | Ŷ            |
|                               |                                                            |                                                              |                  |                    |            |              |

す。

4. 画面下「共有アイコン」をタップしま 5.右から2番目「ホーム画面に追加」を 6. アイコンの名前を変更します。※そ タップします。

のままでもOKです。

## iPhoneの「Safari」で食べやせアプリをホーム画面に追加する方法

| 22:30I 🗢 🗈  | 23:05 .11 🗢 💽                 | 23:05                              |
|-------------|-------------------------------|------------------------------------|
|             | app.eiyo-balance.com C        | X sampleさんのページ   NBDA 美味しく食べて美と健康を |
|             | sample のページ                   | sample のページ                        |
| Safari NBDA | 身長 年齢<br>158 cm 29歳           | 身長 年齢<br>158 cm 29歳                |
|             | <b>全期間</b> 1年 半年 3ヶ月 1ヶ月      | <b>全期間</b> 1年 半年 3ヶ月 1ヶ月           |
|             | 46.0                          |                                    |
|             | 45.5                          | 45.5<br>• 45.0                     |
|             | • 45.0                        |                                    |
|             | 44.5                          | 2019/07/18                         |
|             | 2019/07/18                    | 8 sample 2019年07月18日(木)            |
|             | Sample                        | 本日の記録【体重:45kg BMI:18 体脂肪率:0%】      |
|             | 本日の記録【体重:45kg BMI:18 体脂肪率:0%】 | ♥ …                                |
|             | 公益日時-2019-07-19 00-02-00      |                                    |
|             | ····                          | <b>♀</b> ⊕ ≡                       |
|             | ~                             | 5788                               |
|             |                               |                                    |
| • • • •     | 8 ⊕ ≡                         |                                    |
|             |                               |                                    |
|             |                               |                                    |

7. ホーム画面にアイコンができました。注意:ログインした状態のアイコンを作成する方法について

最初にWEBサイトを開いたときに、上下がグレーになっている場合は「プライ ベートブラウズ」となっており、この状態でアイコンを作成すると、毎回ログイン が必要なアイコンになってしまいます。 右下の「タブ」をタップし、左下に出てくる「プライベート」をタップすることで、

右下の「タブ」をタッブし、左下に出てくる「ブライベート」をタッブすることで、 「プライベートブラウズ」がオフとなりますので、オフの状態で手順4から再設 定してください。